## How to Upgrade WP Photo Seller Plugin

Upgrading the photo seller plugin is very easy.

Don't be scared to delete the plugin. It will retain all the previously entered settings, photos, gallery and album information (no data will be lost during the upgrade).

- 1. Deactivate the current version of the Photo Seller plugin from the Plugins menu.
- 2. Delete the current version of the Photo Seller plugin from the Plugins menu.
- 3. Now, upload the new copy of the plugin via the plugin uploader interface

| <ul> <li>Links</li> </ul> | Search Upload   Featured   Popular   Newest   Favorites                         |
|---------------------------|---------------------------------------------------------------------------------|
| Pages                     | L<br>Install a plugin in .zip format                                            |
| 📮 Comments 🚺              | If you have a plugin in a .zip format, you may install it by uploading it here. |
| 🔊 Appearance              | Browse No file selected. Install Now                                            |
| 💉 Plugins 🗿               | 3 4                                                                             |
| Installed Plugins         |                                                                                 |
| Add New 1                 |                                                                                 |
| Editor                    |                                                                                 |
| 占 Users                   |                                                                                 |
| 🖋 Tools                   |                                                                                 |
| If Settings               |                                                                                 |